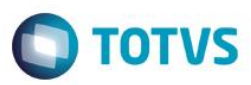

## Evidência de Testes

| Produto:                  | SIGALOJA                        |
|---------------------------|---------------------------------|
| Versão:                   | P11.80                          |
| Produto/Versão Integrado: |                                 |
| Banco de Dados:           | Progress, Oracle, SQL, Informix |

## Evidência e sequência do passo a passo [

#### Pré-Requisitos:

#### Sequencia 001:

1. No ambiente "Siga Loja (SIGALOJA)", acesse "Atualizações / Caixa / Movimento Bancario". Clique em 'Ações Relacionadas / Trans.' Logado em uma filial 02 por exemplo

|           | ie i seingo |                  | Stoors (movine | entação Bancariaj       |                              |                           |                    |                       |                 |                               |                                    |                                                                                                    | J     |
|-----------|-------------|------------------|----------------|-------------------------|------------------------------|---------------------------|--------------------|-----------------------|-----------------|-------------------------------|------------------------------------|----------------------------------------------------------------------------------------------------|-------|
| talhes    |             |                  |                |                         |                              |                           |                    |                       |                 |                               |                                    |                                                                                                    |       |
| r Movimen | 1           | Numerar          | io VIr.Movi    | im.                     | Nati                         | ureza                     | Banco              | Agencia               | Conta Banco     | Nu                            | m Cheque                           |                                                                                                    | _     |
| /         | /           | <u></u>          |                |                         | 0,00                         |                           |                    |                       |                 |                               |                                    |                                                                                                    |       |
| cumento   |             |                  |                |                         |                              |                           |                    | Vend                  | imento          | -                             |                                    |                                                                                                    |       |
| imentaçi  | ão Bancária |                  |                |                         |                              |                           |                    |                       |                 |                               |                                    |                                                                                                    |       |
| fiqurar   | Imprimir    | Localizar Filtra | ar             |                         |                              |                           | Dt Movimen + Bance | o + Agencia + Conta B | anco + N 💌      |                               | <b></b>                            | Pesquisar Normal                                                                                                    | 1     |
|           | •           | DT Movimen       | Numerario      | VIr.Movim.              | <ul> <li>Natureza</li> </ul> | <ul> <li>Banco</li> </ul> | Agencia            | Conta Banco           | Num Cheque      | <ul> <li>Documento</li> </ul> | Vencimento                         | Beneficiario                                                                                                    |       |
|           |             |                  |                |                         |                              |                           |                    |                       |                 |                               |                                    |                                                                                                    |       |
|           |             |                  |                |                         |                              |                           |                    |                       |                 |                               |                                    |                                                                                                    |       |
|           |             |                  |                |                         |                              |                           |                    |                       |                 |                               |                                    |                                                                                                    |       |
|           |             |                  |                |                         |                              |                           |                    |                       |                 |                               |                                    |                                                                                                    |       |
|           |             |                  |                |                         |                              |                           |                    |                       |                 |                               |                                    |                                                                                                    |       |
|           |             |                  |                |                         |                              |                           |                    |                       |                 |                               |                                    |                                                                                                    |       |
|           |             |                  |                |                         |                              |                           |                    |                       |                 |                               |                                    |                                                                                                    |       |
|           |             |                  |                |                         |                              |                           |                    |                       |                 |                               |                                    |                                                                                                    |       |
|           |             |                  |                |                         |                              |                           |                    |                       |                 |                               |                                    |                                                                                                    |       |
|           |             |                  |                |                         |                              |                           |                    |                       |                 |                               |                                    |                                                                                                    |       |
|           |             |                  |                |                         |                              |                           |                    |                       |                 |                               |                                    |                                                                                                    |       |
|           |             |                  |                |                         |                              |                           |                    |                       |                 |                               |                                    |                                                                                                    |       |
|           |             |                  |                |                         |                              |                           |                    |                       |                 |                               |                                    |                                                                                                    |       |
|           |             |                  |                |                         |                              |                           |                    |                       |                 |                               |                                    |                                                                                                    |       |
|           |             |                  |                |                         |                              |                           |                    |                       |                 |                               |                                    |                                                                                                    |       |
|           |             |                  |                |                         |                              |                           |                    |                       |                 |                               |                                    |                                                                                                    | _     |
|           |             |                  |                |                         |                              |                           |                    |                       |                 |                               |                                    | Localizar                                                                                                    | 1     |
|           |             |                  |                |                         |                              |                           |                    |                       |                 |                               |                                    | Localizar<br>Rgceber<br>Excluir                                                                                                 |       |
|           |             |                  |                |                         |                              |                           |                    |                       |                 |                               |                                    | Localizar<br>R <u>e</u> ceber<br>E <u>x</u> cluir<br><u>C</u> ancelar                                                           |       |
|           |             |                  |                |                         |                              |                           |                    |                       |                 |                               |                                    | Localizar<br>Rgceber<br>Excluir<br>Cancelar<br>Transf<br>Est.transf                                                             |       |
|           |             |                  |                |                         |                              |                           |                    |                       |                 |                               |                                    | Localizar<br>R <u>e</u> ceber<br>Excluir<br><u>C</u> ancelar<br>Transf<br>Est.transf<br>Cl <u>a</u> ssif                        |       |
|           |             |                  |                |                         |                              |                           |                    |                       |                 |                               |                                    | Localizar<br>Rgceber<br>Excluir<br><u>C</u> ancelar<br><u>Transf</u><br>Egttransf<br>Cl <u>a</u> ssif<br>Legenda<br>Vis ratein  |       |
|           |             |                  |                |                         |                              |                           |                    |                       |                 |                               |                                    | Localizar<br>Rgceber<br>Excluir<br>Gancelar<br>Transf<br>Egttransf<br>Classif<br>Legenda<br>Vis rateio<br>Walkthru              |       |
|           |             |                  |                |                         |                              |                           |                    |                       |                 |                               |                                    | Localizar<br>Rgceber<br>Excluir<br>Cancelar<br>Iransf<br>Egt.transf<br>Classif<br>Legenda<br>Vis rateio<br>Walkthru<br>Ambiente |       |
|           |             |                  |                | m                       |                              |                           |                    |                       |                 | <u>P</u> agar                 | <u>V</u> isualizar <u>S</u>        | Localizar<br>Rgceber<br>Excluir<br>Cancelar<br>Iransf<br>Egttransf<br>Legenda<br>Vis rateio<br>Walkthru<br>Ambiente             | nada  |
| TO        | ITVS        |                  | Grupo Totvs 1/ | 11<br>/ Filial Campinas |                              | 0 16                      | /09/2016           | TOTVS 2011 Série      | T Serviços MSSQ | <u>Pagar</u>                  | <u>V</u> isualizar <u>§</u><br>F12 | Localizar<br>Rgceber<br>Excluir<br>Qancelar<br>Iransf<br>Cigasaif<br>Legenda<br>Vis rateio<br>Walkhru<br>Ambiente               | nadas |

1

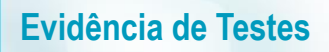

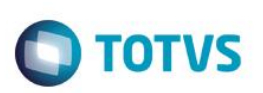

2. Preencha as informações da Origem e Destino utilizando a 'Natureza' como TROCO e o 'Tipo Mov.' como TC

| Banco                           | Agência   | Conta   | Natureza       |        |          |
|---------------------------------|-----------|---------|----------------|--------|----------|
| C01 🔎                           | 00001     | 0000000 | 01 TROCO       | $\sim$ | <i>~</i> |
| Destino<br>Banco                | Agência   | Conta   | Natureza       |        | ×        |
| C02 🔎                           |           |         | TROCO          |        |          |
| Identificacă<br>Tipo Mov.<br>TC | Número Do | DC.     | Valor<br>1.000 | ,00 🧼  | Taxas    |
| Histórico                       |           |         |                |        |          |
| AAAA                            |           |         |                |        |          |
| Beneficiário                    |           |         |                |        |          |
|                                 |           |         |                |        |          |

 Agora logado em uma filial diferente da que foram feito os passos acima, acesse "Consulas / Fincancas / Resumo de Caixa" preencha os filtros necessários, filtrando primeiramente o caixa de onde saiu o dinheiro (No caso o C01)

| Parametros                 | ×            |   |
|----------------------------|--------------|---|
| De Data ?                  | 16/09/2016 🗾 | • |
| Ate Data ?                 | 16/09/2016 🗾 | Ξ |
| De Caixa ?                 | C01 🔎        |   |
| Ate Caixa ?                | C01 🔎        |   |
| De Filial ?                | P            |   |
| Ate Filial ?               | 77           | - |
| Gerar em Crystal Reports ? |              |   |

# Este documento é de propriedade da TOTVS. Todos os direitos reservados

0

0

| Parametros                                | ×           |
|-------------------------------------------|-------------|
| 710 0000                                  | C01 🔑       |
| De Filial ?                               | P           |
| Ate Filial ?                              | ZZ 🔎        |
| Gerar em Crystal Reports ?                | N           |
| Cons. cred. venda no total ?              | Não         |
| Numero do Movimento ?                     | -           |
| Caixa inicial para geração o Re<br>Caixa. | sumo de 🖌 🖌 |
|                                           |             |

**TOTVS** 

4. No resumo mostrado haverá um Debito no valor de R\$ 1.000 (No exemplo usado) pois houve um pagamento desse caixa para o caixa C02

| 🕒 Resumo de Caixa      |                      |             |         |       |                      |          |              |              | x   |
|------------------------|----------------------|-------------|---------|-------|----------------------|----------|--------------|--------------|-----|
| De Data :              | 16/09/2016           | Ate Data :  |         | : 1   | 16/09/2016           | Imprimir | Detalhes Lo  |              |     |
| De Caixa :             | C01                  | Ate Caixa : |         | :     | C01                  |          |              |              |     |
| De Filial :            |                      |             | Ate Fil | ial : |                      | ZZ       | Imprimir ECF | <u>S</u> air |     |
| Creditos(Vendas)       |                      |             |         |       | Debitos(Sangrias)    |          |              |              |     |
| Finalizadora - VIr.Tot | tal - Qtd.Documentos |             |         | -     | Finalizadora - VIr.T | fotal    |              |              | -   |
| Dinheiro               |                      | 0,00        |         |       | Dinheiro             |          | 0,           | ,00          |     |
| Cheques                |                      | 0,00        | 0       | -     | Cheques              |          | 0,           | ,00          | =   |
| + Cartoes de Cre       | edito                | 0,00        | 0       | =     | Cartoes de C         | redito   | 0,           | ,00          | -   |
| + Vales/Receitas       | 8                    | 0,00        | 0       |       | Vales/Despes         | as       | 0,           | , 00         |     |
| + Convenios            |                      | 0,00        | 0       |       | Convenios            |          | 0,           | , 00         |     |
| + Financiado           |                      | 0,00        | 0       |       | Financiado           |          | 0,           | ,00          |     |
| + Cartoes de Deb       | bito                 | 0,00        | 0       |       | Cartoes de D         | ebito    | 0,           | , 00         |     |
| Outros                 |                      | 0,00        | 0       |       | Outros               |          | 1.000,       | ,00          |     |
| + Credito de Ver       | nda                  | 0,00        | 0       |       | Pagamentos           |          | 0,           | , 00         |     |
| Transferencias         | 3                    | 0,00        |         | Ŧ     | Transferenci         | as       | 0,           | , 00         | -   |
| •                      |                      |             |         | Þ.    | •                    |          |              |              | Þ.  |
| Total de Creditos      |                      |             |         |       | Total de Debitos     |          |              |              |     |
|                        |                      |             | C       | ,00   |                      |          |              | 1.000        | ,00 |
| Saldo Inicial          |                      |             |         |       | Troco Saída          |          |              |              |     |
|                        |                      |             | C       | ,00   |                      |          |              | 0            | ,00 |
|                        |                      |             |         |       | Saldo Final          |          |              |              |     |
|                        |                      |             |         |       |                      |          |              | -1.000       | ,00 |
|                        |                      |             |         |       | L                    |          |              |              |     |

5. Acesse novamente a rotina porém agora filtrando o caixa C02

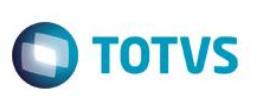

| Parametros                   |              |          | × |
|------------------------------|--------------|----------|---|
| De Data ?                    | 16/09/2016 🗾 |          | Â |
| Ate Data ?                   | 16/09/2016 🗾 |          | _ |
| De Caixa ?                   | C02 🔎        |          | - |
| Ate Caixa ?                  | C02 🔎        |          |   |
| De Filial ?                  |              |          |   |
| Ate Filial ?                 | 77           |          | Ŧ |
| Gerar em Crystal Reports ?   |              | <b>1</b> | × |
|                              |              |          |   |
| Parametros<br>De Filial ?    | C02          |          | × |
| Ate Filial ?                 | ZZ D         |          |   |
| Gerar em Crystal Reports ?   | N            |          |   |
| Cons. cred. venda no total ? | Não          |          | • |
|                              |              |          |   |
| Numero do Movimento ?        |              |          | - |

6. Neste resumo haverá um saldo inicial de R\$ 1.000, pois o pagamento feito do caixa C01 para este caixa, entrará como saldo inicial e não como recebimento, sendo assim não aparece nas colunas de Crédito

x

## 🕒 Resumo de Caixa

| De Data :                                | 16/09/2016             | Ate Data :   |       | ta :  | 16/09/2016                                    | Imprimir Deta |             | Lcto  |
|------------------------------------------|------------------------|--------------|-------|-------|-----------------------------------------------|---------------|-------------|-------|
| De Caixa :                               | C02                    | Ate Caixa :  |       | ixa : | C02                                           |               |             |       |
| De Filial :                              |                        | Ate Filial : |       | al :  | ZZ                                            | Imprimir ECF  | <u>S</u> ai | r     |
| Creditos(Vendas)<br>Finalizadora - VIr.1 | Total - Qtd.Documentos |              |       |       | Debitos(Sangrias)<br>Finalizadora - VIr.Total |               |             |       |
| Dinheiro                                 |                        | 0,00         |       |       | Dinheiro                                      |               | 0,00        |       |
| Cheques                                  |                        | 0,00         | 0     |       | Cheques                                       |               | 0,00        |       |
| + Cartoes de C                           | Credito                | 0,00         | 0     | =     | Cartoes de Credito                            |               | 0,00        | =     |
| + Vales/Receit                           | as                     | 0,00         | 0     |       | Vales/Despesas                                |               | 0,00        |       |
| + Convenios                              |                        | 0,00         | 0     |       | Convenios                                     |               | 0,00        |       |
| + Financiado                             |                        | 0,00         | 0     |       | Financiado                                    |               | 0,00        |       |
| + Cartoes de D                           | Debito                 | 0,00         | 0     |       | Cartoes de Debito                             |               | 0,00        |       |
| Outros                                   |                        | 0,00         | 0     |       | Outros                                        |               | 0,00        |       |
| + Credito de V                           | Jenda                  | 0,00         | 0     |       | Pagamentos                                    |               | 0,00        |       |
| Transferenci                             | ias                    | 0,00         |       | -     | Transferencias                                |               | 0,00        | -     |
| 4                                        |                        |              |       | Þ     |                                               |               |             | Þ     |
| -Total de Creditos -                     |                        |              |       |       | Total de Debitos                              |               |             | _     |
|                                          |                        |              | 0     | ,00   |                                               |               |             | 0,00  |
| Saldo Inicial                            |                        |              |       |       | Troco Saída                                   |               |             |       |
|                                          |                        |              | 1.000 | ,00   |                                               |               |             | 0,00  |
|                                          |                        |              |       |       | Saldo Final                                   |               |             |       |
|                                          |                        |              |       |       |                                               |               | 1.0         | 00,00 |
|                                          |                        |              |       |       |                                               |               |             |       |

# 2. Outras Evidências